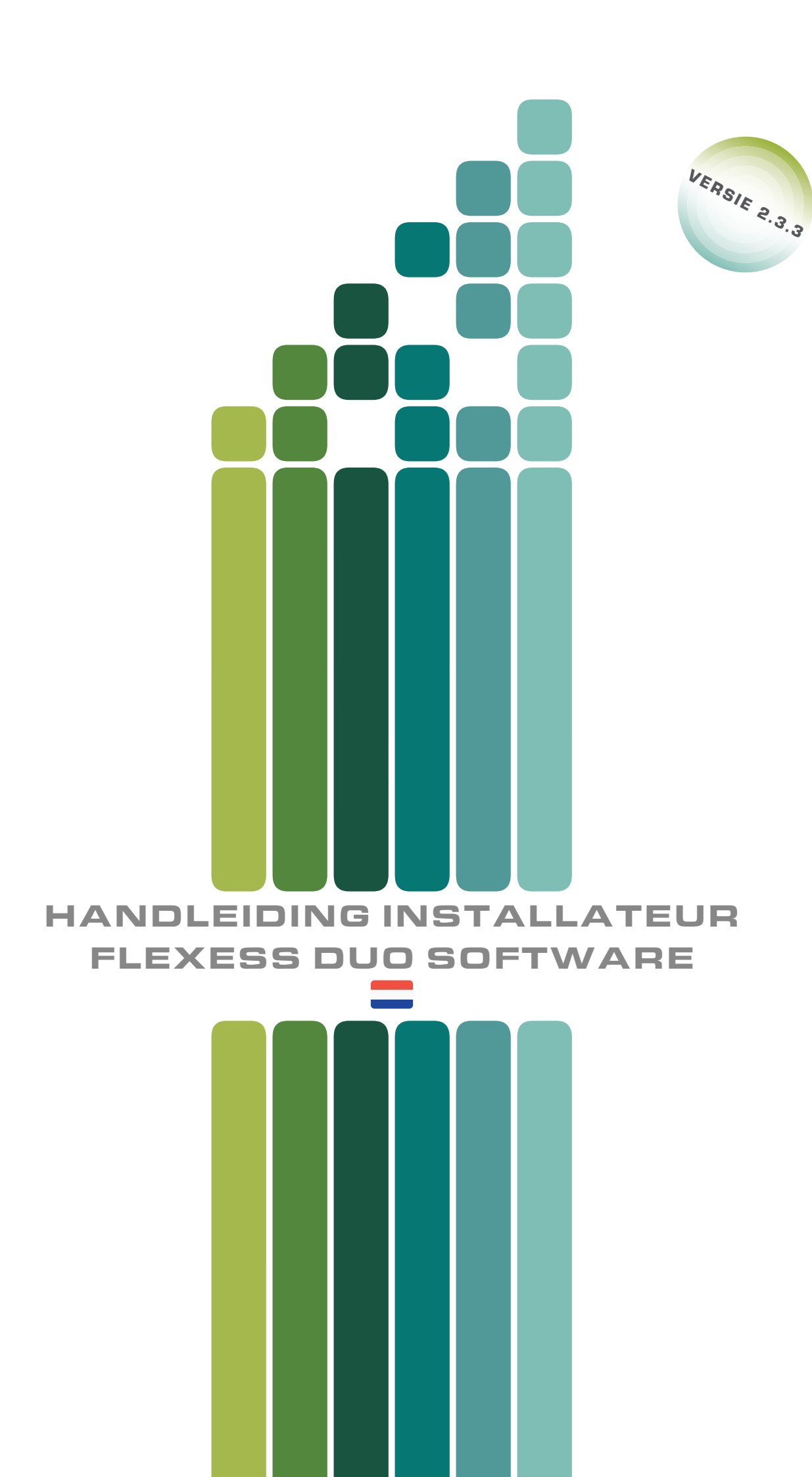

#### 1. INHOUDSOPGAVE

| 1.  | Inhoudsopgave                             | 2  |
|-----|-------------------------------------------|----|
| 2.  | Verbinding maken met de Master controller | 2  |
| 3.  | Tijdzones                                 | 4  |
| 4.  | Controllers                               | 6  |
| 5.  | Deuren                                    | 8  |
| 6.  | Toegangsgroepen                           | 9  |
| 7.  | Gebruikers                                | 10 |
| 8.  | Vakantiedagen                             | 11 |
| 9.  | Logboek                                   | 12 |
| 10. | Instellingen                              | 13 |
| 11. | Netwerk                                   | 14 |

#### 2. VERBINDING MAKEN MET DE MASTER CONTROLLER

Voordat er met de programmering wordt begonnen dient de Flexess Duo controller (verder Controller genoemd) eerst aangesloten te worden in een DHCP netwerk omgeving. Hierbij wordt automatisch een IP adres verkregen.

Als het een bedrijfsnetwerk betreft overleg dan altijd met de systeembeheerder/ICT manager welke switchpoorten er gebruikt mogen worden (er zijn er minimaal 2 nodig; 1 voor de PC, 1 voor de Master controller en verder 1 per Slave controller)

Stel als eerste een Controller in als Master middels dipswitch 1 op ON te zetten (**BLAUW** omcirkeld in onderstaande afbeelding). Alle overige dipswitchen staan op OFF. Sluit de spanning aan op de voedingsingang van de Controller en druk daarna de reset knop in (**ROOD** omcirkeld in onderstaande afbeelding). Als de **STATUS LED** continu oplicht dan is de Controller opgestart.

Wanneer er meerdere Controllers in het netwerk zitten dan kunnen deze ingesteld worden als Slaves. Bij de Slave controllers staan alle dipswitchen op OFF. Start de Slaves één voor één op door de spanning aan te sluiten op de Controller en vervolgens de resetknop in te drukken (ROOD omcirkeld in onderstaande afbeelding). Als de status led continu oplicht dan is de Controller opgestart.

Sluit vervolgens een laptop of PC aan in dezelfde netwerk omgeving en open de webbrowser.

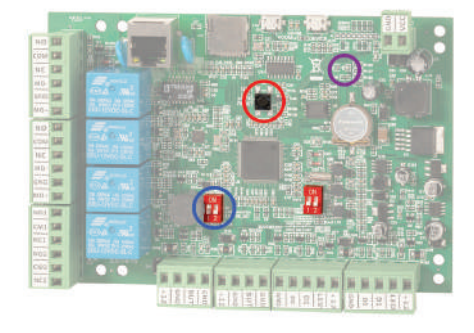

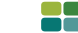

T +31 88 500 2800

Na circa 60 seconden is de opstart procedure afgerond en kan de Master Controller benaderd worden door in de webbrowser het volgende adres in te geven: flexessduo.local. Op het beeld verschijnt het inlog scherm (zie onderstaande afbeelding). Klik bij ROLE op het **PIJLTJE VOOR HET PULLDOWNMENU** en kies voor ADMIN en vul vervolgens bij **WACHTWOORD** "installer" in en klik op **LOGIN**. Na inlog verschijnt het Dashboard.

| Maasland                              |       | 🖉 Dashboard 🔒 Login |
|---------------------------------------|-------|---------------------|
|                                       |       | 123456              |
| ROLE<br>admin<br>PASSWORD<br>Password | Login |                     |
|                                       | Login |                     |

Nu verschijnt het onderstaand Dashboard. Via dit dashboard kan alles worden geconfigureerd en geprogrammeerd. De software staat standaard ingesteld op Engels. Dit kan veranderd worden in Nederlands of Frans. Als het programma wordt afgesloten via de Log out dan blijft de laatst ingestelde taal actief.

Wordt het programma afgesloten door het kruisje rechtsboven, dan zal bij de volgende keer aanmelden de software weer op Engels ingesteld staan.

|      | MAASLAND              | Dashboard               | 27-04-2024 07:01:06                                                           | o <sup>#</sup> Uitloggen |
|------|-----------------------|-------------------------|-------------------------------------------------------------------------------|--------------------------|
|      | DASHBOARD             |                         |                                                                               |                          |
|      | GEBRUIKERS            | O Master                |                                                                               |                          |
|      | TOEGANGSGROEPEN       |                         |                                                                               |                          |
|      | VAKANTIEDAGEN         | Open Dicht              | •                                                                             |                          |
|      | LOGBOEK               | BACKDOOR                |                                                                               |                          |
|      | DEUREN                | Open<br>Open Dicht      |                                                                               |                          |
| ٩    | TIJDZONES             |                         |                                                                               |                          |
|      | INSTELLINGEN          | Maasland - Flexess      | s Duo                                                                         |                          |
|      |                       | Deze controller heeft : |                                                                               |                          |
|      | NETWERK               | Hardware                | 2 relais uitgangen - om de deursloten aan te sluiten                          |                          |
|      | STATUS TEST           |                         | 2 Wiegand ingangen - om een codeslot of kaartlezer aan te sluiten             |                          |
|      |                       |                         | 2 signaleringsingangen - om de signaleringen aan te sluiten                   |                          |
|      | NETWORK TEST          |                         | UTP aansluiting - voor een LAN verbinding                                     |                          |
| Taal |                       |                         | voltage in - on o-24vDo aan te suiten                                         |                          |
|      | NL IFR SEEN           | Configuratie            | . Voeg deuren toe van deze Master controller, of van andere Slave controllers |                          |
|      |                       | 2                       | . Tijdzones toevoegen (24 uur en werkuren zijn vooraf gedefinieerd)           |                          |
|      | SS DUG V 1.8.8        | 3                       | . Groepen met tijdzones maken                                                 |                          |
|      | and the second second | 4                       | . Maak gebruikers aan en wijs ze toe aan een groep                            |                          |
|      |                       | 5                       | . Voeg een code of tag toe aan de gebruiker                                   |                          |

## 3. TIJDZONES

- 1. Klik op **TIJDZONES** in het menu links.
- 2. Standaard is er al één tijdzone actief, dit is de TIJDZONE 24-7. Deze tijdzone geldt voor alle dagen van de week 24 uur per dag.
- 3. Klik op **NIEUWE TIJDZONE** om een nieuwe tijdzone aan te maken.

|      | MAASLAND        | 1 Tijdzones         |        | 03-04-2024 09:41:25 | o <sup>#</sup> Uitloggen                           |
|------|-----------------|---------------------|--------|---------------------|----------------------------------------------------|
| Ø    | DASHBOARD       |                     | _      |                     |                                                    |
| 2    | GEBRUIKERS      | I Nieuwe tijdzone   |        |                     |                                                    |
| 1    | TOEGANGSGROEPEN | ID.                 | NAAM   | ACTIE               |                                                    |
|      | VAKANTIEDAGEN   | ä                   | 24-7   | 00                  |                                                    |
|      | LOGBOEK         |                     |        |                     | J                                                  |
|      |                 |                     |        |                     |                                                    |
| 9    | DEUREN          |                     |        |                     |                                                    |
| ٢    | TIJDZONES       |                     |        |                     |                                                    |
| 0    | INSTELLINGEN    |                     |        |                     |                                                    |
| 29   | NETWERK         |                     |        |                     |                                                    |
| *    | STATUS TEST     |                     |        |                     |                                                    |
| 88   | NETWORK TEST    |                     |        |                     |                                                    |
| Toat | NL IFR WEN      | Company Contact Fac | a Blog | © 2024 Maasland G   | iroup, Your Access To Safety. All Rights Reserved. |

#### 4. Onderstaand scherm verschijnt nu.

| ==      | MAASLAND        | Nieuwe ti       | jdzone    | 03-04-3 | 2024 09:50:38  |                                     | o <sup>*</sup> Uitloggen |
|---------|-----------------|-----------------|-----------|---------|----------------|-------------------------------------|--------------------------|
| $\odot$ | DASHBOARD       |                 |           |         |                |                                     |                          |
| 0       | GEBRUIKERS      | NAAM:           |           |         |                |                                     |                          |
| ۵<br>چ= | TOEGANGSGROEPEN | Annuleren       | 🖺 Opsiaan |         |                |                                     |                          |
|         | VAKANTIEDAGEN   |                 |           |         |                |                                     |                          |
| Ê       | LOGBOEK         | ID              | DAGEN     | START   | EINDE          | ACTIE                               |                          |
| ଚ       | DEUREN          |                 |           |         |                |                                     |                          |
| ٢       | TIJDZONES       |                 |           |         |                |                                     |                          |
| Ô       | INSTELLINGEN    |                 |           |         |                |                                     |                          |
| 89      | NETWERK         |                 |           |         |                |                                     |                          |
| **      | STATUS TEST     |                 |           |         |                |                                     |                          |
| 28      | NETWORK TEST    |                 |           |         |                |                                     |                          |
| Taal    | NL IIFR #FEN    | Company Contact | Faq Blog  |         | © 2024 Massian | d Group, Your Access To Safety. All | Rights Reserved.         |

- 1. Vul de NAAM van de tijdzone in.
- 2. Klik op OPSLAAN.

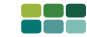

## 4. Onderstaand scherm verschijnt nu.

|      | MAASLAND        | Wijzigen tijdzone            | 04-12-2024 0 | 06:39:31                            | o <sup>#</sup> Uitloggen     |
|------|-----------------|------------------------------|--------------|-------------------------------------|------------------------------|
|      | DASHBOARD       |                              |              |                                     |                              |
|      | GEBRUIKERS      | NAAM:<br>Werkdagen           |              |                                     |                              |
|      | TOEGANGSGROEPEN | Annuleren 🛛 🖺 Opslaan        |              |                                     |                              |
|      | VAKANTIEDAGEN   |                              |              |                                     |                              |
|      | LOGBOEK         | ID DAGEN STAF<br>Monday - 08 | 18:00 18     | e /                                 | Aanmaken                     |
|      | DEUREN          |                              |              |                                     |                              |
|      | TIJDZONES       |                              |              |                                     |                              |
|      | INSTELLINGEN    |                              |              |                                     |                              |
|      | NETWERK         |                              |              |                                     |                              |
|      | STATUS TEST     |                              |              |                                     |                              |
|      | NETWORK TEST    |                              |              |                                     |                              |
| Taal |                 | ipany Contact Faq Blog       | 01           | 2024 Maasland Group, Your Access To | Safety. All Rights Reserved. |

- 1. Selecteer de DAG, STARTTIJD EN EINDTIJD van de tijdzone in en klik op aanmaken.
- 2. Onderstaand scherm verschijnt nu.

| E MAASLAND               | Wijzigen tijdzone        | 04-12-2024 06:16:36 | o <sup>*</sup> Uitloggen                        |
|--------------------------|--------------------------|---------------------|-------------------------------------------------|
|                          | 14445                    |                     |                                                 |
|                          | Werkdagen                |                     |                                                 |
|                          | Annuleren: 🖺 Opslaan     |                     |                                                 |
|                          | ID DAGEN START           | EINDE               | ACTIE                                           |
| LOGBOEK                  | 1 Monday ~ 08:00         | 18:00               | 🖺 Opslaan 🗙 Delete                              |
|                          | 2 Tuesday ~ 08:00        | 17:00               | 🖺 Opsiaan 🗙 Delete                              |
| L TIJDZONES              | Wednesday ~ 08:00        | 17:00               | 🖺 Aanmaken                                      |
| ရိွိိုင္ရဲ့ INSTELLINGEN |                          | 100                 |                                                 |
|                          |                          |                     |                                                 |
| 🛞 STATUS TEST            |                          |                     |                                                 |
|                          |                          |                     |                                                 |
| Taal                     | Company Contact Faq Blog | ©2024 Maasland Gro  | up, Your Access To Safety. All Rights Reserved. |

3. Door een een dag met start -en eindtijd aan te maken verschijnt een volgende dag. Tussentijds kunnen dagen altijd aangepast en worden verwijderd.

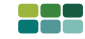

# 4. CONTROLLERS

- 1. Om een nieuwe controller toe te voegen klik op **DEUREN** in het menu links.
- 2. Klik op NIEUWE CONTROLLER.

|      | MAASLAND        | 1 Deure       | n            |             | D         | 3-04-2024 07:58:21 |           |                       |                     | o <sup>#</sup> Uitloggen |
|------|-----------------|---------------|--------------|-------------|-----------|--------------------|-----------|-----------------------|---------------------|--------------------------|
| Θ    | DASHBOARD       | _             |              |             |           |                    |           |                       |                     |                          |
| 00   | GEBRUIKER5      | Ge Nieuwe c   | ontroller    |             |           |                    |           |                       |                     |                          |
|      | TOEGANGSGROEPEN | > Master      | ŧ.           | C? Wijzigen | Frontdoor | Ø                  | *Wijzigen | Backdoor              |                     | 🗷 Wijzigen               |
| 000  | VAKANTIEDAGEN   |               |              |             |           |                    |           |                       |                     |                          |
| 1    | LOGBOEK         |               |              |             |           |                    |           |                       |                     |                          |
| 6    | DEUREN          |               |              |             |           |                    |           |                       |                     |                          |
| ٩    | TUDZONES        |               |              |             |           |                    |           |                       |                     |                          |
| 0    | INSTELLINGEN    |               |              |             |           |                    |           |                       |                     |                          |
| S?   | NETWERK         |               |              |             |           |                    |           |                       |                     |                          |
| *    | STATUS TEST     |               |              |             |           |                    |           |                       |                     |                          |
| 28   | NETWORK TEST    |               |              |             |           |                    |           |                       |                     |                          |
| Taal | NL FR #EN       | Company Conta | act Faq Blog |             |           |                    | © 2024 M  | aasland Group, Your a | Access To Safety. A | I Rights Reserved.       |

3. Onderstaand scherm zal verschijnen om de nieuwe controller (slave) te vinden.

## 4. Klik op ZOEK NAAR CONTROLLERS.

|          | MAASLAND        | Nieuwe controller                                                             | 03-04-2024 08:11:00 | o <sup>d</sup> Uitloggen                           |
|----------|-----------------|-------------------------------------------------------------------------------|---------------------|----------------------------------------------------|
| Ø        | DASHBOARD       |                                                                               |                     |                                                    |
| 00       | GEBRUIKERS      | Kies Q Zoeken naar controllers                                                |                     |                                                    |
| 4        | TOEGANGSGROEPEN |                                                                               |                     |                                                    |
| <u>:</u> | VAKANTIEDAGEN   | Zoek en selecteer een controller om de onderstaande velden te vullen<br>NAAM: |                     |                                                    |
| Ê        | LOGBOEK         |                                                                               |                     |                                                    |
| 6        | DEUREN          | NETWERKADRES: :                                                               |                     |                                                    |
| ٩        | TIJDZONES       | Druk op zoeken om een ip address te vinden                                    |                     |                                                    |
| ŝ        | INSTELLINGEN    | Rulmte voor opmerkingen.                                                      |                     |                                                    |
| 89       | NETWERK         |                                                                               |                     | li.                                                |
| 28       | STATUS TEST     | Annuleren 🖪 Opslaan                                                           |                     |                                                    |
| 28       | NETWORK TEST    |                                                                               |                     |                                                    |
| Taal     | NL TR XEN       | Company Contact Faq Blog                                                      | © 2024 Maasland     | Group, Your Access To Safety. All Rights Reserved. |

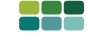

- 5. Als de nieuwe Slave controller(s) wordt of worden gevonden wordt of worden deze zichtbaar IN HET VAKJE onder Controller.
- 6. Als deze wordt geselecteerd dan kunnen de NAAM en eventuele OPMERKINGEN worden ingevuld.
- 7. Nadat alles is ingevuld op OPSLAAN klikken. Herhaal deze produre totdat alle Slaves controllers zijn toegevoegd.

|      | MAASLAND        | I Nieuwe controller                                        | 03-04-2024 08-23:53                           | o <sup>#</sup> Uitioggen |
|------|-----------------|------------------------------------------------------------|-----------------------------------------------|--------------------------|
| Ø    | DASHBOARD       |                                                            |                                               |                          |
| Q    | GEBRUIKERS      | CONTROLLER:                                                | Q Zoek naar controllers                       |                          |
|      | TOEGANGSGROEPEN | FlexessDuo.local (                                         |                                               |                          |
| 000  | VAKANTIEDAGEN   | Zoek en selecteer een controller om de onden<br>NAAM:      | staande veiden te vullen:                     |                          |
|      | LOGBOEK         | FiexessDuo-3.local                                         |                                               |                          |
|      |                 | NETWERKADRES:                                              |                                               |                          |
| 6    | DEVAEN          | 192-100-00-                                                |                                               |                          |
| 9    | TIJDZONES       | Druk op zoeken om een ip address te vinden<br>OPMERKINGEN: |                                               |                          |
| £);  | INSTELLINGEN    | Puinte voor opmerkingen                                    |                                               |                          |
| Þ    | NETWERK         |                                                            |                                               | A                        |
| **   | STATUS TEST     | Annuleren 🕒 Opslaan                                        |                                               |                          |
| 28   | NETWORK TEST    |                                                            |                                               |                          |
| Tool | NL FR #FEN      | company Contact Faq Blog                                   | © 2024 Maasland Group, Your Access To Safety. | All Rights Reserved.     |

 Door op WIJZIGEN te klikken kunnen de namen van de deuren worden gewijzigd en kunnen Tijdzones aan de deuren worden toegekend.

| MAASLAND           | 1 Deuren            |             | 03-04-20                     | 024 08:53:09 |                            | o <sup>#</sup> Uitloggen           |
|--------------------|---------------------|-------------|------------------------------|--------------|----------------------------|------------------------------------|
|                    |                     |             |                              |              |                            |                                    |
|                    | I Nieuwe controller |             |                              |              |                            |                                    |
|                    | > Master            | 🕼 Wijzigen  | <sup>deur</sup><br>Frontdoor | 🕼 Wijzigen   | Backdoor                   | 🕼 Wijzigen                         |
|                    | sortiske<br>Slave 1 | [≇Wijzigen  | deur<br>Door 1               | 🕼 Wijzigen   | Door 2                     | 🕼 Wijzigen                         |
|                    | econula             |             | diart                        | -            | ana                        |                                    |
|                    | > Slave 2           | L∉ Wijzigen | Door 1                       | C8 Wijzigen  | Door 2                     | C# Wijzigen                        |
|                    |                     |             |                              |              |                            |                                    |
| ្រ៍្ត instellingen |                     |             |                              |              |                            |                                    |
| /* NETWERK         |                     |             |                              |              |                            |                                    |
| STATUS TEST        |                     |             |                              |              |                            |                                    |
|                    |                     |             |                              |              |                            |                                    |
|                    | ompany Contact Faq  | Blog        |                              | © 2024       | Maasland Group, Your Accer | as To Safety. All Rights Reserved. |

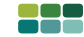

5. DEUREN

- 1. Klik op **DEUREN** in het menu links. Vervolgens verschijnt onderstaand scherm.
- 2. Klik op > en het menu vouwt open.
- 3. Per deur kan een LEZER, een DRUKKNOP en een ALARM geselecteerd worden.
- 4. Klik op OPSLAAN om de wijzigingen op te slaan.
- 5. Door op WIJZIGEN in het veld van de deur te klikken (Frontdoor of Backdoor) verschijnt onderstaand scherm.

| MAASLAND        | 1 Deuren            | 03-04-2024 10:11 | 34         |          | o <sup>#</sup> Uitloggen |
|-----------------|---------------------|------------------|------------|----------|--------------------------|
|                 | [                   |                  |            |          |                          |
|                 | @Nieuwe controller  |                  |            |          |                          |
|                 | Ma Iter Cr Wijzigen | Frontdoor        | @ Wijzigen | Backdoor | I⊒ Wijzigen              |
| 8 VAKANTIEDAGEN | Lezer 1             | •                |            | 0        |                          |
| LOGBOEK         | Lezer 2             | 0                |            | ۲        |                          |
|                 | Drukknop 1          | ۲                |            | 0        |                          |
|                 | Drukknop 2          | 0                |            | ۲        |                          |
| () INSTELLINGEN |                     | Alarm 1          |            | Alarm 2  |                          |
| / NETWERK       | Sensor 1            | ۲                |            | 0        |                          |
| 🛞 STATUS TEST   | Sensor 2            | 0                |            | ۲        |                          |
|                 |                     |                  |            | Opslaan  |                          |

- 6. Hier kan de NAAM van de deur worden ingevuld of gewijzigd.
- 7. Hier kan een TIJDZONE worden geselecteerd. Tijdens deze periode wordt de deur open gestuurd.
- 8. Klik na het wijzigen op OPSLAAN.

|      | MAASLAND        | Wijzigen deur            | 03-04-2024 12:13:50              | o*Uitloggen                         |
|------|-----------------|--------------------------|----------------------------------|-------------------------------------|
| Ø    | DASHBOARD       |                          |                                  |                                     |
| 8    | GEBRUIKERS      | Frontdoor                |                                  |                                     |
|      | TOEGANGSGROEPEN | TUDZONE                  |                                  |                                     |
| 00   | VAKANTIEDAGEN   |                          |                                  |                                     |
|      | LOGBOEK         | Annuleren Dyslaan        |                                  |                                     |
| 6    | DEUREN          |                          |                                  |                                     |
| 9    | TUDZONES        |                          |                                  |                                     |
| ÷    |                 |                          |                                  |                                     |
| 89   | NETWERK         |                          |                                  |                                     |
| 28   |                 |                          |                                  |                                     |
| 28   |                 |                          |                                  |                                     |
| Taal | a 📲 fr 🗰 en     | Company Contact Faq Blog | © 2024 Maasland Group, Your Acce | iss To Safety, All Rights Reserved. |

9. Een tijdzone kan na het opslaan altijd weer worden verwijderd door op Verwijder tijdzone

te klikken.

## 6. TOEGANGSGROEPEN

### 1. Klik op TOEGANGSGROEPEN in het menu links.

| MAASLAND | 1 Toegangsgroepen        | 03-04-2024 12:27:31 | a*Uiloggen |
|----------|--------------------------|---------------------|------------|
|          |                          |                     |            |
|          | Cat Nieuwe toegangsgroep |                     |            |
|          |                          |                     |            |
|          |                          |                     |            |

- 2. Klik op NIEUWE TOEGANGSGROEP en onderstaand scherm verschijnt.
- 3. Vul bij NAAM de groepsnaam in.

|     | MAASLAND        | Nieuwe toegangsgroep | 03-04-2024 12:32:11 | o <sup>4</sup> Uitloggen |
|-----|-----------------|----------------------|---------------------|--------------------------|
| Ø   | DASHBOARD       | Ú.                   |                     |                          |
| 00  | GEBRUIKERS      | NAAM:                |                     |                          |
|     | TOEGANGSGROEPEN | Annuleren 🕒 Opslean  |                     |                          |
| 000 | VAKANTIEDAGEN   |                      |                     |                          |

4. Klik op OPSLAAN en onderstaand scherm verschijnt.

| MAASLAND        | Toegangsgroepen        | 03-04-2024 13:25:55 |             | a*Uitloggen   |
|-----------------|------------------------|---------------------|-------------|---------------|
|                 |                        |                     |             |               |
|                 | C Nieuwe toegangsgroep |                     |             |               |
| TOEGANGSGROEPE  | Air d toegang 24/7     |                     | (2 Wilzigen | ¥ Verwijderen |
| 8 vakantiedagen |                        |                     |             |               |

5. Klik op > en het menu vouwt open en onderstaand scherm verschijnt.

|        | MAASLAND        | Toegangsgroepen        | 03-04-2024 13:33:22              | d <sup>e</sup> Uitloggen |
|--------|-----------------|------------------------|----------------------------------|--------------------------|
| Ø      | DASHBOARD       |                        |                                  |                          |
| 0      | GEBRUIKERS      | I Nieuwe toegangsgroep |                                  |                          |
| 0<br>6 | TOEGANGSGROEPEN | Attiid toegang 24/7    |                                  | Wittigen * Verwijderen   |
| 000    | VAKANTIEDAGEN   |                        |                                  |                          |
| 91.    | LOGBOEK         | DEUR:<br>Chaose a door | TUDZONE:<br>Choose a tinezone  * | )                        |
| 6      | DEUREN          |                        |                                  |                          |

- 6. DEUREN en TIJDZONES kunnen nu worden toegewezen door op het pijltje naar beneden te klikken.
- 7. Klik op OPSLAAN.
- 8. Een Toegangsgroep kan altijd worden GEWIJZIGD of VERWIJDERD.

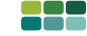

### 7. GEBRUIKERS

- 1. Klik op **GEBRUIKERS** in het menu links.
- 2. Klik op NIEUWE GEBRUIKER.
- 3. Als de gehele programmering klaar klik dan op **DUPLICEREN**. Data wordt op deze manier weggeschreven naar de Slaves.

|          | MAASLAND        | Gebruikers                                                   | 3                              | o <sup>4</sup> Uitloggen    |
|----------|-----------------|--------------------------------------------------------------|--------------------------------|-----------------------------|
| Ø        | DASHBOARD       |                                                              |                                |                             |
| 2        | GEBRUIKERS      | Nieuwe gebruiker                                             |                                |                             |
| d all    | TOEGANGSGROEPEN | LAAT 25 · RESULTATEN ZIEN                                    |                                |                             |
| <u>*</u> | VAKANTIEDAGEN   | ID * NAAM © PASNUMMER ©                                      | TOEGANGSGROEP ¢ BEZOEKEN ¢ LAV | ATST GEZIEN \$ ACTIE \$     |
|          | LOGBOEK         | Geen<br>data<br>aanwezig<br>in de                            |                                |                             |
| 6        | DEUREN          | tabel                                                        |                                |                             |
| a        | TURTONER        | Toon 0 tot 0 van 0 resultaten                                | Eerst Vorige Volgende Laatste  |                             |
|          |                 |                                                              |                                |                             |
| •••      | MAASLAND        | Nieuwe gebruiker                                             |                                | o <sup>∞</sup> Uitloggen    |
| Ø        | DASHBOARD       |                                                              |                                |                             |
| 00       | GEBRUIKERS      | NAAM:<br>Voer in maarti                                      |                                |                             |
| -0-1     |                 | PASNUMMER                                                    |                                |                             |
|          | IDEGANGSGROEPEN |                                                              |                                | Gebruik laatst gescande pas |
| 000      | VAKANTIEDAGEN   | Typ de pincode of de W26-code van de tag                     |                                |                             |
| <b>(</b> | LOGBOEK         | TOEGANGSGRÖEP:                                               |                                |                             |
|          |                 |                                                              |                                |                             |
| 6        | DEUREN          | BEGINDATUM:                                                  |                                |                             |
| _        |                 | Voer in begindatum                                           |                                |                             |
| 만        | TIJDZONES       | ENDDATUM                                                     |                                |                             |
| 63       | INSTELLINGEN    | Voer in enddatum                                             |                                |                             |
| 15       |                 | Na deze datum is de code/tag ongeldig (leeg is voor altijd)  |                                |                             |
| 42       | NETWERK         | MAXIMALE AANTAL BEZOEKEN:                                    |                                |                             |
| **       | STATUS TEST     |                                                              |                                | Reset visits ()             |
| ae       |                 | Na het maximum aantal bezoeken is de tag/code ongeldig (leeg | is onbeperid)                  |                             |
| ~~5      | NETWORK TEST    | OPMERKINGEN                                                  |                                |                             |
| Taal     |                 | Ruichte vode opmenkingen                                     |                                |                             |
|          |                 |                                                              |                                |                             |
|          |                 | Trek Toegang Tijdelijk In                                    |                                |                             |
|          |                 | Annuleren 🕒 Opslaan                                          |                                |                             |

- 1. Vul de NAAM van de gebruiker in.
- Op een Maasland tag is een 5-cijferig W26 nummer te lezen. Vul deze in bij PASNUMMER. Heeft u een Mifare pas zonder dit nummer? Dan kunt u de tag/pas aanbieden aan de dichtstbijzijnde paslezer en vervolgens klikken op "GEBRUIK LAATST GESCANDE PAS". Het nummer van de pas wordt nu zichtbaar in het veld PASNUMMER. Wanneer een gebruiker een toegangscode krijgt in plaats van een pas (bij gebruik van een CS400) kan bij PASNUMMER een 4-cijferige code worden in gevuld. LET OP: deze code is altijd 4-cijferig en mag nooit met een 0 beginnen.
- Bij TOEGANGSGROEP kan worden bepaald in welke groep de gebruiker ingedeeld moet worden. Gebruik hiervoor het pijltje
- rechts van het invulkader.4. Optioneel kan er een BEGINDATUM en EINDDATUM worden ingesteld wanneer een gebruiker voor een bepaalde
- Optioneel kan er een BEGINDATUM en EINDDATUM worden ingesteld wanneer een gebruiker voor een bepaalde periode toegangsrechten heeft. Niets invullen is voor altijd.
- Bij MAXIMALE AANTAL BEZOEKEN kan voor een gebruiker het aantal keren gebruik van de pas of code worden ingevuld. Dus na x aantal keren de pas of code te hebben gebruikt wordt deze automatisch geblokkeerd. Met RESET VISITS kan dit weer worden gereset. Niets invullen is onbeperkte toegang.
- 6. Bij **OPMERKINGEN** kunnen (optioneel) de overige gegevens van de gebruiker worden ingegeven.
- 7. Door TREK TOEGANG TIJDELIJK IN worden de toegangsrechten van de desbetreffende gebruiker geblokkeerd.
- 8. Klik op OPSLAAN.

10

## 8. VAKANTIEDAGEN

- 1. Klik op VAKANTIEDAGEN in het menu links.
- 2. Klik op NIEUWE VAKANTIEDAG.

| MAASLAND        | U Vakantiedagen      |            |           | o <sup>≁</sup> Uitloggen |
|-----------------|----------------------|------------|-----------|--------------------------|
|                 |                      |            |           |                          |
| GEBRUIKERS      | ☑ Nieuwe vakantiedag |            |           |                          |
| TOEGANGSGROEPEN | ID NAAM              | BEGINDATUM | EINDDATUM |                          |
|                 |                      |            |           |                          |
| Сосвоек         |                      |            |           |                          |

#### Onderstaand scherm verschijnt.

| E MAASLAND           | Nieuwe vakantiedag       | o <sup>⊀</sup> Uitloggen                                           |
|----------------------|--------------------------|--------------------------------------------------------------------|
|                      |                          | _                                                                  |
|                      | Moer In mainin           |                                                                    |
|                      | BEGINDATUM:              |                                                                    |
|                      | Voer in begindatum       |                                                                    |
| LOGBOEK              | EINDATUM:                |                                                                    |
|                      | Annuleren 🔄 Opslaan      |                                                                    |
|                      |                          |                                                                    |
| ို္ပ္ပါ INSTELLINGEN |                          |                                                                    |
| /> NETWERK           |                          |                                                                    |
| 🛞 STATUS TEST        |                          |                                                                    |
|                      |                          |                                                                    |
| Taal                 | Company Contact Fag Blog | 102024 Maasland Group, Your Access To Safety. All Rights Reserved. |

- 1. Vul de NAAM van de vakantiedag in.
- 2. Vul bij **BEGINDATUM** de start van vakantiedag(en) en bij **EINDDATUM** en einde van de vakantiedag(en) in.

3. Klik op OPSLAAN.

# 9. LOGBOEK

In het logboek worden de handelingen van alle gebruikers getoond.

Hier is te zien welke tag/pas, waar en wanneer is gebruikt.

- 1. Klik op LOGBOEK in het menu links.
- 2. Klik op de knop **DOWNLOAD CSV** om het logboek als csv bestand te exporten.
- Door op 🥃 te klikken wordt het logboek ververst.
- 3. Het ID is het volgummer.
- PASNUMMER: De unieke code van gebruiker. Dit is, of de code voor het codetableau, of het nummer van de gebruikerstag.
- 5. **GEBRUIKER**: De gebruiker van het toegangscontrolesysteem.
- 6. DEUR: De naam van het te bedienen object.
- 7. TIJD: De datum en tijd wanneer een actie van een gebruiker heeft plaatsgevonden.

| MAASLAND       | I La | ogboek              |                   |                             | o <sup>≉</sup> Uitlogge |
|----------------|------|---------------------|-------------------|-----------------------------|-------------------------|
| DASHBOARD      | _    |                     |                   |                             |                         |
| GEBRUIKERS     | ±Dov | vnload csv C        |                   |                             |                         |
| GROEPEN        | LAAT | 25 Y RESULTATEN ZIE | N                 |                             | Zisek in resultation.   |
|                | 10 · | PASNUMMER =         | GEBRUIKER =       | DEUR #                      | TIJD ©                  |
| DEUREN         | 28   | C85EF4              | Joe Biden         | Deur 1e etage is closed     | 07-02-2023 17:00:02     |
| TUDZONES       | 27   | B33ET9              | XI Jinping        | Deur 2e etage is closed     | 07-02-2023 17:00:02     |
|                | 26   | U92ST5              | Olaf Scholz       | Deur 3 etage is closed      | 07-02-2023 17:00:02     |
| LDGBOEK        | 25   | N777PR              | Mark Rutte        | BG closed                   | 07-02-2023 17:00:01     |
| INSTELLINGEN   | 24   | H78HS2              | Xavier Bettel     | Deur 2e etage is opened     | 07-02-2023 11:50:02     |
|                | 23   | D90SS7              | Jonas Gahr Støre  | Deur 3 etage is opened      | 07-02-2023 11:50:02     |
| NL 📲 FR 🗰 EN   | 22   | Y65PJ1              | Rishi Sunak       | Deur 1e etage is opened     | 07-02-2023 11:50:02     |
| ess Duo v1.5.2 | 21   | A486KL              | Alexander De Croo | BG opened                   | 07-02-2023 11:49:02     |
|                | 20   | T21VY3              | Emmanuel Macron   | Switch BG closed on Slave 3 | 07-02-2023 11:48:14     |

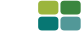

**10. INSTELLINGEN** 

- 1. Klik op INSTELLINGEN in het menu links.
- Bij DEUR OPEN TIJD kan de ontgrendeltijd van de deur(en) worden ingesteld. Standaard is deze ingesteld op 6 seconden. Het nummer dat wordt ingevuld is de tijd in seconden. Deze tijd geldt voor alle deuren in het systeem.
- 3. Hier kan worden aangegeven hoe lang de gegevens in het LOGBOEK bewaard moet worden.
- 4. Vul hier de HOSTNAAM in. Dit is de naam van de Master controller.
- Stel hier het WACHTWOORD in voor de eindgebruiker om toegang tot de software te verkrijgen. Het standaard wachtwoord is "maasland".
- 6. Stel hier het WACHTWOORD in voor de installateur om toegang tot de software te verkrijgen. Het standaard wachtwoord is "installer".
- 7. Stel hier het aantal seconden van het ALARM in.
- 8. Bij DATUM EN TIJD kunnen de datum en tijd worden gewijzigd.
- 9. Als bij bovenstaande opties wijzigingen zijn aangebracht dan worden deze pas geactiveerd nadat er op OPSLAAN wordt geklikt.
- 10. Door op CONFIGURATIE DOWNLOADEN te klikken wordt een back-up van alle data gemaakt.
- 11. Door op CONFIGURATIE UPLOADEN te klikken wordt een back-up bestand van de data ingelezen.
- 12. Door op **REPLICATIE** te klikken wordt een kopie van de Master database naar de Slave controllers gestuurd (dit gebeurt automatisch 1 x per 24 uur).

|          | MAASLAND        | Instelling   | gen                               | 03-04-2024 15:57:51                       |                                | o <sup>4</sup> Ultloggen |
|----------|-----------------|--------------|-----------------------------------|-------------------------------------------|--------------------------------|--------------------------|
| Ø        | DASHBOARD       |              |                                   |                                           | •                              |                          |
| 00       | GEBRUIKERS      | KIES BESTAND | 2 Configuratie upload             | den & Configuratie downloaden % Replicate | J                              |                          |
|          | TOEGANGSGROEPEN | 10           | NAAM                              | AARDEN                                    | ACTIE                          |                          |
| <u> </u> | LOGBOEK         | 1            | Deur open tijd (in seconden)      | 6                                         | 🗇 🔽 Opslaan                    |                          |
| 6        | DEUREN          | 2            | Reports verwijderen na (in dagen) | 1 day                                     | 🖌 🕼 Opslaan                    |                          |
| Q        | TIJDZONES       | 3            | Hostnaim                          | FlexessDuo                                | 🕼 Opsiaan                      |                          |
| ())      | INSTELLINGEN    | 4            | Password                          |                                           | C Opslaan                      |                          |
| S.       | NETWERK         | 5            | Admin Password                    |                                           | C Opsiaan                      |                          |
| 8        | STATUS TEST     | 7            | Alarm (in seconds)                | 5                                         | C Opsiaan                      |                          |
| Taal     | NETWORK TEST    | 8            | Custommode                        |                                           | 🕼 Opslaan                      |                          |
| Flaxer   | ss Duo v1.8.5   | 9            | Datum en Tijd                     |                                           | 🕼 Opsiaan                      |                          |
|          |                 |              |                                   |                                           |                                |                          |
|          |                 |              |                                   |                                           |                                |                          |
|          | Comp            | pany Contact | Faq Blog                          | © 2024 Maasland Gro                       | up, Your Access To Safety. All | Rights Reserved.         |

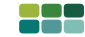

#### 11. NETWERK

1. Klik op **NETWERK** in het menu links.

| Ø  | DASHBOARD       |                                                                                                    |           |
|----|-----------------|----------------------------------------------------------------------------------------------------|-----------|
| 00 | GEBRUIKERS      | Let op! - Wijzingen op deze pagina kun het systeem onbereikbaar maken!                                                                                                 |           |
| 4  | TOEGANGSGROEPEN |                                                                                                    |           |
| 4  | LOGBOEK         | Before changing network settings on Master. First manage network settings on slaves:<br>Slave Controller 1-Slave Controller 1<br>Slave Controller 2-Slave Controller 2 |           |
| 6  | DEUREN          | DHCP ON                                                                                                    | 🕼 Opstaan |
| ٩  | TIJDZONES       |                                                                                                    |           |
| ٢  | INSTELLINGEN    |                                                                                                    |           |
| 12 | NETWERK         |                                                                                                    |           |
| 28 | STATUS TEST     |                                                                                                    |           |
| 28 | NETWORK TEST    |                                                                                                    |           |

2. Wijzig eerst de IP-adressen van de Slave controllers door op de betreffende SLAVE te klikken. Hierna verschijnt onderstaand scherm.

| Maasland                                                                                                    | 🕑 Dashboard 🛄 Logiri |
|----------------------------------------------------------------------------------------------------|----------------------|
|                                                                                                    |                      |
|                                                                                                    |                      |
|                                                                                                    |                      |
| Warning! - Changes on this page, can make the system unreachable!                                                                                                    | ×                    |
| Automatic Master IP discovery  When turned off. the IPvi4 Address of the Master controller must be entered menually Only use that is special Netwink structions, where muticast desert vent. | (≇ Save              |
| DHCP<br>When turned off the PV4 Address. Submet Mask and Galeria's should be entired                                                                                                    | CZ Save              |
| comodiyi                                                                                                    |                      |

3. Zet het schuifje bij DHCP om van ON naar OFF. Vervolg op de volgende pagina.

| 3. | Na het | uitvoeren | van punt | 3 | verschijnt | onderstaand | scherm. |
|----|--------|-----------|----------|---|------------|-------------|---------|

| Maasland                                                                                                    |       | 🕑 Dashboard 🛄 Login |   |  |  |
|----------------------------------------------------------------------------------------------------|-------|---------------------|---|--|--|
|                                                                                                    |       |                     |   |  |  |
| Warning! - Changes on this page, can make the system unreact                                                                                                    | ablet |                     | 8 |  |  |
| Automatic Master IP discovery<br>When turned dfl, the IPv3 Address of the Marter controller must be entered manually.<br>Only use bits in special Network situations, where multicast doesn't work. | C01 💽 | 7 Save              |   |  |  |
| DHCP<br>When turned off, the IP+4 Actores. Subnet Mask and Cateway should be antered<br>correctly!                                                                                                  |       | 🕼 Save              |   |  |  |
| IPv4 Address                                                                                                    |       |                     |   |  |  |
| Subnet Mask                                                                                                    | 2000  |                     |   |  |  |
| Gateway                                                                                                    |       |                     |   |  |  |

- 4. Pas het IPv4-ADRESS aan.
- 5. Het SUBNET MASK Staat in 95% van de gevallen juist ingesteld.
- 6. Pas de GATEWAY aan.
- Klik op SAVE. Om de wijzigingen door te voeren zal de Controller moeten worden herstart. Wacht na het herstarten 10 seconden voordat u begint met de volgende stap.

Herhaal 1 t/m 7 voor de overige Slave controllers.

Sluit hierna de extra Tabbladen af.

Wijzig nu ook de Master controller IP-Adres.

Na herstart van het systeem kan de Master worden benaderd door het invoeren van de nieuwe IP-adres.

De Functie "Automatic Master IP Discovery" mag alleen aangepast op speciale bedrijfsnetwerken waarbij er geen gebruik wordt gemaakt van een transparant VPN netwerk. Maasland Groep B.V. De Hoogjens 51-55a 4254 XV SLEEUWIJK THE NETHERLANDS T 088 500 2800 info@maaslandgroep.nl www.maaslandgroep.nl

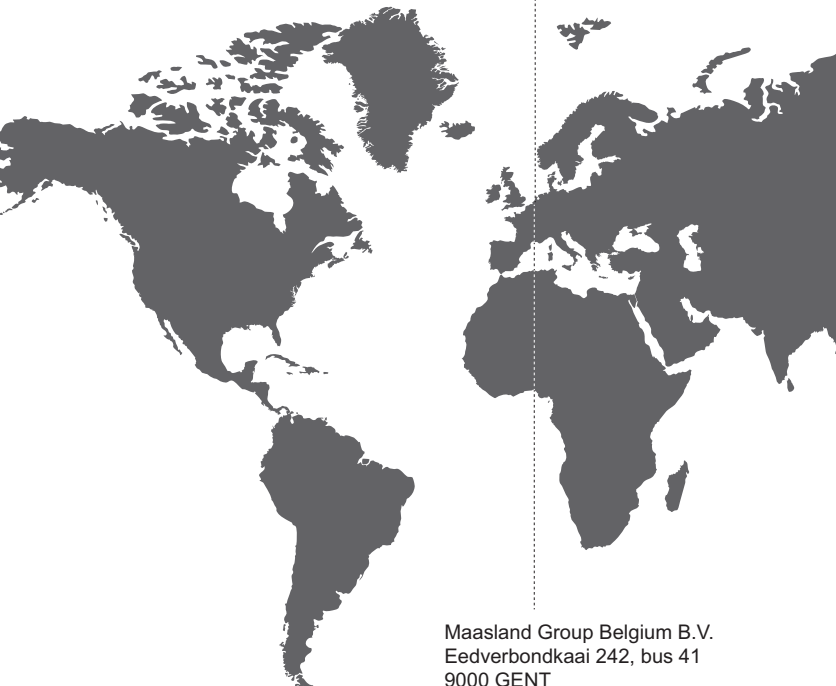

Maasland Hou Co., Ltd. Building 1, Floor 9. R901 Longhorn Ind. Partk, No. 72, Longhai 3rd road, Daya Bay West, HUIZHOU, CHINA info@maaslandhou.com www.maaslandhou.com

Y

Maasland Group Belgium B.V. Eedverbondkaai 242, bus 41 9000 GENT BELGIË info@maaslandgroup.be www.maaslandgroup.be

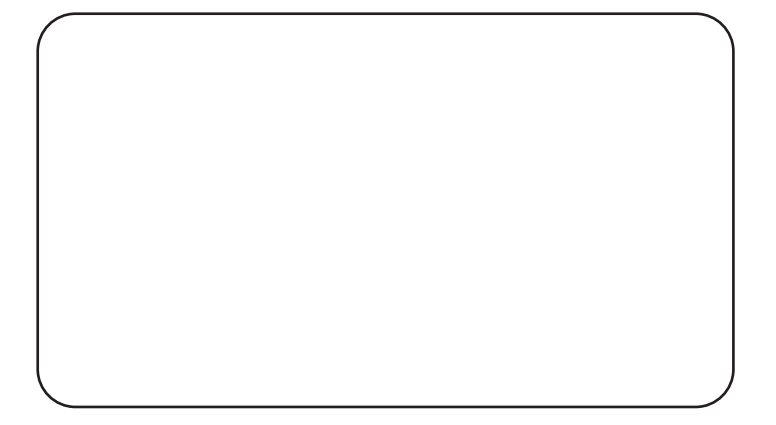